Software Microsoft – licence

# Obecné

Dovolujeme si vás pozvat k účasti v poptávkovém řízení, které se uskuteční formou on-line elektronické nákupní aukce na adrese http://ftn.proe.biz dne 18. 05. 2011 v 10:00.

V případě vašeho zájmu si prostudujte zadávací podmínky, předmět, harmonogram a Pravidla on-line výběrových řízení PROe.biz a vyplňte Přihlášku, kterou naleznete v části Přihláška této Pozvánky.

Přihlášeným účastníkům bude dle harmonogramu zaslán desetimístný přístupový klíč.

Potvrďte nám, prosím, e-mailem obdržení této pozvánky i v případě Vašeho nezájmu.

Praha 4 - Krč, dne: 02. 05. 2011 v 14:50

Fakultní Thomayerova nemocnice s poliklinikou Mgr. Vladimír Vocetka telefon:+420 731 192 155 email: vladimir.vocetka@ftn.cz

Software Microsoft – licence

# Předmět

Předmětem on-line veřejné zakázky je dodávka licencí SW Microsoft dle následující tabulky, realizovaná pro 1-leté období v rámci 3-leté smlouvy Microsoft Enterprise Agreement (2009-2011):

| Pořadí | Název položky                                                                                                    | MJ      | Množství |
|--------|----------------------------------------------------------------------------------------------------|---------|----------|
| 001.   | OfficeSTD ALNG SA MVL<br><i>Pozn.1:</i><br>U této položky bude zobrazena minimální cena pouze v případě, že u této položky vepíšete svou cenovou<br>nabídku.               | licence | 500.00   |
| 002.   | CoreCAL ALNG SA MVL DvcCAL<br><i>Pozn.1:</i><br>U této položky bude zobrazena minimální cena pouze v případě, že u této položky vepíšete svou cenovou<br>nabídku.          | licence | 500.00   |
| 003.   | WinSvrStd ALNG SA MVL<br><i>Pozn.1:</i><br>U této položky bude zobrazena minimální cena pouze v případě, že u této položky vepíšete svou cenovou<br>nabídku.               | licence | 5.00     |
| 004.   | WinSvrEnt ALNG SA MVL<br><i>Pozn.1:</i><br>U této položky bude zobrazena minimální cena pouze v případě, že u této položky vepíšete svou cenovou<br>nabídku.               | licence | 4.00     |
| 005.   | WinSvrDataCtr ALNG SA MVL 1Proc<br><i>Pozn.1:</i><br>U této položky bude zobrazena minimální cena pouze v případě, že u této položky vepíšete svou cenovou<br>nabídku.     | licence | 1.00     |
| 006.   | ExchgSvrStd ALNG SA MVL<br><i>Pozn.1:</i><br>U této položky bude zobrazena minimální cena pouze v případě, že u této položky vepíšete svou cenovou<br>nabídku.             | licence | 1.00     |
| 007.   | OfficeSharePointSvr ALNG SA MVL<br><i>Pozn.1:</i><br>U této položky bude zobrazena minimální cena pouze v případě, že u této položky vepíšete svou cenovou<br>nabídku.     | licence | 1.00     |
| 008.   | SharePointEntCAL ALNG SA MVL DvcCAL<br><i>Pozn.1:</i><br>U této položky bude zobrazena minimální cena pouze v případě, že u této položky vepíšete svou cenovou<br>nabídku. | licence | 200.00   |
| 009.   | SQLSvrStd ALNG SA MVL 1Proc                                                                                                    | licence | 1.00     |

|      | Pozn.1:<br>U této položky bude zobrazena minimální cena pouze v případě, že u této položky vepíšete svou cenovou<br>nabídku.                                                                |         |       |
|------|----------------------------------------------------------------------------------------------------|---------|-------|
| 010. | SysCtrConfigMgrSvr ALNG SA MVL<br><i>Pozn.1:</i><br>U této položky bude zobrazena minimální cena pouze v případě, že u této položky vepíšete svou cenovou<br>nabídku.                       | licence | 1.00  |
| 011. | VSProwMSDN ALNG LicSA MVL (Visual Studio 2010 - Pro)<br><i>Pozn.1:</i><br>U této položky bude zobrazena minimální cena pouze v případě, že u této položky vepíšete svou cenovou<br>nabídku. | licence | 1.00  |
| 012. | OfficeSTD ALNG LicSA MVL<br>Pozn.1:<br>U této položky bude zobrazena minimální cena pouze v případě, že u této položky vepíšete svou cenovou<br>nabídku.                                    | licence | 15.00 |
| 013. | CoreCAL ALNG LicSA MVL DvcCAL<br>Pozn.1:<br>U této položky bude zobrazena minimální cena pouze v případě, že u této položky vepíšete svou cenovou<br>nabídku.                               | licence | 15.00 |

Každou vloženou cenovou nabídku je NUTNÉ POTVRDIT STISKEM KLÁVESY ENTER!

V případě, že administrátor povolil funkci Komentáře, má účastník možnost vložit ke každé položce nebo volitelné podmínce dodatečnou informaci tzv. komentář.

. Vložení provedete tak, že klikente na název položky nebo podmínky v "e-aukční síni".

Poté se otevře nové okno s detailem položky a v něm je tlačítko

"Přidat komentář". Po stiskutní tlačítka již můžete vepisovat text nebo přikládat přílohy.

Volitelné podmínky:

Software Microsoft – licence

# Zadávací podmínky

1. CENA: Jednotková cena je uváděna v CZK bez DPH a obsahuje veškeré náklady spojené se zakázkou (tj. dopravu, balení, následnou technickou podporu...).

2. PLATEBNÍ PODMÍNKY: Splatnost faktury je 90 dní + 30 dní bez penalizace.

3. DODACÍ PODMÍNKY: Místem dodávky je Fakultní Thomayerova nemocnice s poliklinikou, Odbor informatiky, Vídeňská 800, Praha 4. Dodací Ihůta jsou 3 pracovní dny od podpisu smlouvy.

4. KVALIFIKAČNÍ PŘEDPOKLADY: Každý uchazeč prokáže při podání nabídky splnění technických a kvalifikačních předpokladů dle § 56 odst. 1 písm. a) a podle § 56 odst. 2 písm. e) zákona předložením seznamu, v němž bude alespoň 1 zakázka v rámci programu Enterprise ve finančním objemu min. 5 mil. Kč realizovaná uchazečem v průběhu 3 let před vyhlášením zadávacího řízení na plnění této veřejné zakázky.

#### 5. OSTATNÍ PODMÍNKY:

vyhlašovatel si vyhrazuje právo odmítnout všechny předložené nabídky, soutěž zrušit nebo vyhlásit další kolo.
Vyhlašovatel je povinen všem účastníkům případné změny neprodleně oznámit

- hodnocení nabídek nabídková cena u jednotlivých položek
- hodnotí se celková cena, z aukce může vzejít jen jeden dodavatel

 - uchazeč souhlasí se zveřejněním všech náležitostí případného smluvního vztahu (podmínky vážící se na předmět plnění)

#### 5. PRAVIDLA ON-LINE VÝBĚROVÝCH ŘÍZENÍ PROE.BIZ

- si můžete zobrazit po odkliknutí na Pravidla on-line výběrových řízení PROe.biz

Software Microsoft – licence

## Harmonogram

Výběrové řízení proběhne formou elektronické nákupní aukce. Po přihlášení účastníka k výběrovému řízení mu bude odeslán desetimístný přístupový klíč.

#### Zadávací kolo

02. 05. 2011 v 15:00 bude zpřístupněn e-aukční portál pro zadávání vstupních nabídek, přičemž každý účastník vidí jen svou nabídku. V tomto kole mohou účastníci své nabídky a volitelné podmínky libovolně měnit.

#### Mezikolo

Od **18. 05. 2011 v 09:30** do **18. 05. 2011 v 10:00** proběhne **Mezikolo**, které slouží pro formální kontrolu nabídek ze strany zadavatele. Po dobu **Mezikola** účastníci nemohou své nabídky nijak měnit. V tomto kole je již účastníkům zobrazena nejnižší cenová nabídka (u každé položky, pokud není uvedeno jinak).

#### Soutěžní kolo

18. 05. 2011 v 10:00 bude on-line výběrové řízení zahájeno a všem účastníkům se průběžně zobrazuje aktuální nejnižší cenová nabídka (u každé položky, pokud není uvedeno jinak). Po dobu 00 hod. 15 min. mají jednotliví účastníci možnost své nabídky ještě upravovat (pouze směrem dolů). Nová cenová nabídka položky nemůže být shodná se stávající minimální cenou.

#### Minimální krok snížení cenové nabídky

Jednotkovou cenu je možno snižovat minimálně o 1.00 CZK. (Minimální krok snížení jednotkové ceny je ve vztahu k nabídce účastníka.)

#### Maximální krok snížení cenové nabídky

Jednotkovou cenu je možno snižovat maximálně o 10.00 %. (Maximální krok snížení jednotkové ceny je ve vztahu k minimální ceně.)

#### Prodlužování

Soutěžní kolo bude prodlouženo o 2 min. při jakékoliv změně ceny v posledních 2 min.

#### Platnost přístupových klíčů

Přístupové klíče expirují za 30 dní od ukončení elektronického výběrového řízení. Po této době již nebude možné se do e-aukční síně přihlásit. Pokud máte zájem o vytištění vašeho protokolu o účasti v e-aukci a historie e-aukčního případu, doporučujeme vytištění provést neprodleně po skončení e-aukce.

Vyhlašovatel má právo v případě potřeby rozhodnout o individuálním prodloužení, respektive ukončení elektronického výběrové řízení.

Software Microsoft – licence

# Kontakty

Vyhlašovatelem výběrového řízení je: Fakultní Thomayerova nemocnice s poliklinikou Vídeňská 800 140 59 Praha 4 – Krč Česká republika

Veškeré dotazy k předmětu elektronického výběrového řízení vám zodpoví: Mgr. Vladimír Vocetka telefon: +420 731 192 155 email: vladimir.vocetka@ftn.cz

Realizací elektronického výběrového řízení byla pověřena společnost: Fakultní Thomayerova nemocnice s poliklinikou Vídeňská 800 140 59 Praha 4 – Krč Česká republika

Veškeré dotazy k technickému zabezpečení elektronického výběrového řízení vám zodpoví administrátor: Filip Matějů telefon: +420 604 294 606 email: filip.mateju@ftn.cz

Software Microsoft – licence

## Přihláška

Pro účast v elektronickém výběrovém řízení je nutné vyplnit přihlášku, kterou si můžete zobrazit ZDE nebo vyžádat emailem na adrese filip.mateju@ftn.cz.

Přihlášeným účastníkům bude dle harmonogramu zaslán desetimístný přístupový klíč.

Nezapomeňte si před přihlášením zkontrolovat nastavení vašeho prohlížeče. Více informací najdete v Návod.

Software Microsoft – licence

### Návod

#### TECHNICKÉ NÁROKY E-AUKČNÍHO SW PROE.BIZ

Váš počítač musí být připojen k Internetu. Pro bezproblémovou účast je nutné mít v počítači nainstalovaný jeden z podporovaných webových prohlížečů:

- Microsoft Internet Explorer verze 6.0 a vyšší (doporučeno IE 7.0)

- Mozilla Firefox 1.0 a vyšší

Dále je nutné mít v prohlížeči zapnuty cookies. Návod jak cookies ve webovém přohlížeči povolit naleznete na http://support.proe.biz/ v části Nastavení.

#### JAK SE PŘIHLÁSÍTE DO ELEKTRONICKÉHO VÝBĚROVÉHO ŘÍZENÍ

V sekci **PŘIHLÁŠKA** této pozvánky klikněte na **ZDE**. Dostanete se do přihlášky. Zde potvrďte souhlas s Pravidly on-line výběrových řízení PROe.biz, vyplňte požadované údaje a přihlášku odešlete. Tímto je vaše firma přihlášena do elektronického výběrového řízení.

Součástí Přihlášky je zvolení přístupového jména a hesla (min. délka přístupového jména i hesla je 8 znaků). Pomocí těchto údajů můžete následně (po doručení klíče) vstoupit do e-aukční síně. Doporučujeme zvolit si zapamatovatelné jméno i heslo V přístupových údajích není možné používat diakritická znaménka a mezery. Své přístupové údaje si zapamatujte!

#### JAK VSTOUPIT DO E-AUKČNÍ SÍNĚ?

Pro vstup do e-aukční síně použijte internetový odkaz (adresu) v části **OBECNÉ** této pozvánky. Kliknutím na něj se otevře internetový prohlížeč na adrese e-aukční síně vyhlašovatele. Budete vyzváni k zadání přístupových údajů (jména, hesla – zvolíte si sami v přihlášce a klíče – bude vám doručen emailem). Pokud tyto údaje zadáte správně (heslo i klíč jsou skryty), proběhne autentifikace a otevře se vám e-aukční síně. Desetimístný klíč lze kopírovat (např. pomocí kláves Ctrl+C) z emailu a následně vložit do příslušného políčka (Ctrl+V). Do e-aukční síně se nedá vstoupit před začátkem e-aukce (začátkem bývá obvykle zadávací kolo).

V případě jakýchkoli komplikací kontaktujte, prosím, administrátora. Kontakt na něj najdete v části KONTAKTY.

#### JAK SE Z E-AUKČNÍ SÍNĚ ODHLÁSIT?

Odhlášení provedete pomocí tlačítka LOGOUT, které se nachází v pravém horním rohu e-aukční síně. Pokud odhlášení provedete zavřením okna Internetového prohlížeče, do e-aukční síně se bude možné znova přihlásit až za 1 minutu.

#### CO MŮŽETE V ZADÁVACÍM KOLE?

Zadávací kolo slouží k zadání vstupních cenových nabídek a volitelných podmínek. V tomto kole si můžete prohlédnout a vyzkoušet práci v e-aukčním prostředí. Zvláště se soustřeďte na čas do konce kola. Tento časový údaj se mění obvykle v rozmezí 3 - 5 vteřin (pokud do ukončení kola zbývá méně než 24 hodin). Pokud se tak neděje, pravděpodobně máte přerušené spojení a bude potřeba se do e-aukční síně znovu přihlásit.

V tomto kole je vaší povinností zadat vstupní cenové nabídky. Každou vloženou cenovou nabídku je NUTNÉ POTVRDIT STISKEM KLÁVESY ENTER! V Zadávacím kole je možné ceny i volitelné podmínky libovolně měnit a upravovat. Uvidíte jen své cenové nabídky.

Volitelné podmínky zadáváte (vyplňujete) kliknutím na řádek dané podmínky v pravém sloupci (pokud není podmínka vyplněna, je zobrazeno v daném políčku slovo změnit nebo je políčko prázdné).

#### CO MŮŽETE V MEZIKOLE?

Toto kolo slouží pro vyhlašovatele. Obvykle se provádí formální kontrola a správnost zadaných nabídek, kontrola splnění kvalifikačních předpokladů, popř. dochází k testování dodaných vzorků. Účastníci v tomto kole nemohou své nabídky nijak měnit. V případě, že dojde k chybě a je nutné nabídku opravit, tuto změnu provádí Administrátor.

#### CO MŮŽETE V SOUTĚŽNÍM KOLE?

V Soutěžním kole již můžete upravovat své cenové nabídky pouze směrem dolů (nákupní online výběrové řízení) nebo naopak pouze směrem nahoru (prodejní online výběrové řízení).

Vaše nová cenová nabídka položky nemůže být shodná se stávající minimální (v případě nákupního výběrového řízení) resp. maximální cenou (pro prodejní výběrové řízení).

V průběhu online výběrového řízení prosím sledujte:

čas do konce kola - jehož změna potvrzuje váš kontakt s e-aukčním systémem

V případě, že se čas zastaví, stiskněte klávesu F5 pro obnovení síně.

komunikace s administrátorem - nástroj pro komunikaci s administrátorem. Zde můžete online komunikovat s administrátorem.

Celý průběh online výběrové řízení od odeslání pozvánek až po ukončení je zaprotokolován do historie. Veškeré prováděné operace jsou zaznamenávány s přesností na vteřiny. Po ukončení online výběrové řízení vám bude nabídnuta možnost zobrazení historie a protokol vaší účasti.

Soutěžní kolo bývá obvykle prodlužováno. Bližší informace o prodloužení naleznete s části HARMONOGRAM.

V PŘÍPADĚ TECHNICKÝCH POTÍŽÍ V PRŮBĚHU ONLINE VÝBĚROVÉHO ŘÍZENÍ SE OBRACEJTE NA ADMINISTRÁTORA. SPOJENÍ NA NĚJ NALEZNETE V ČÁSTI KONTAKTY.